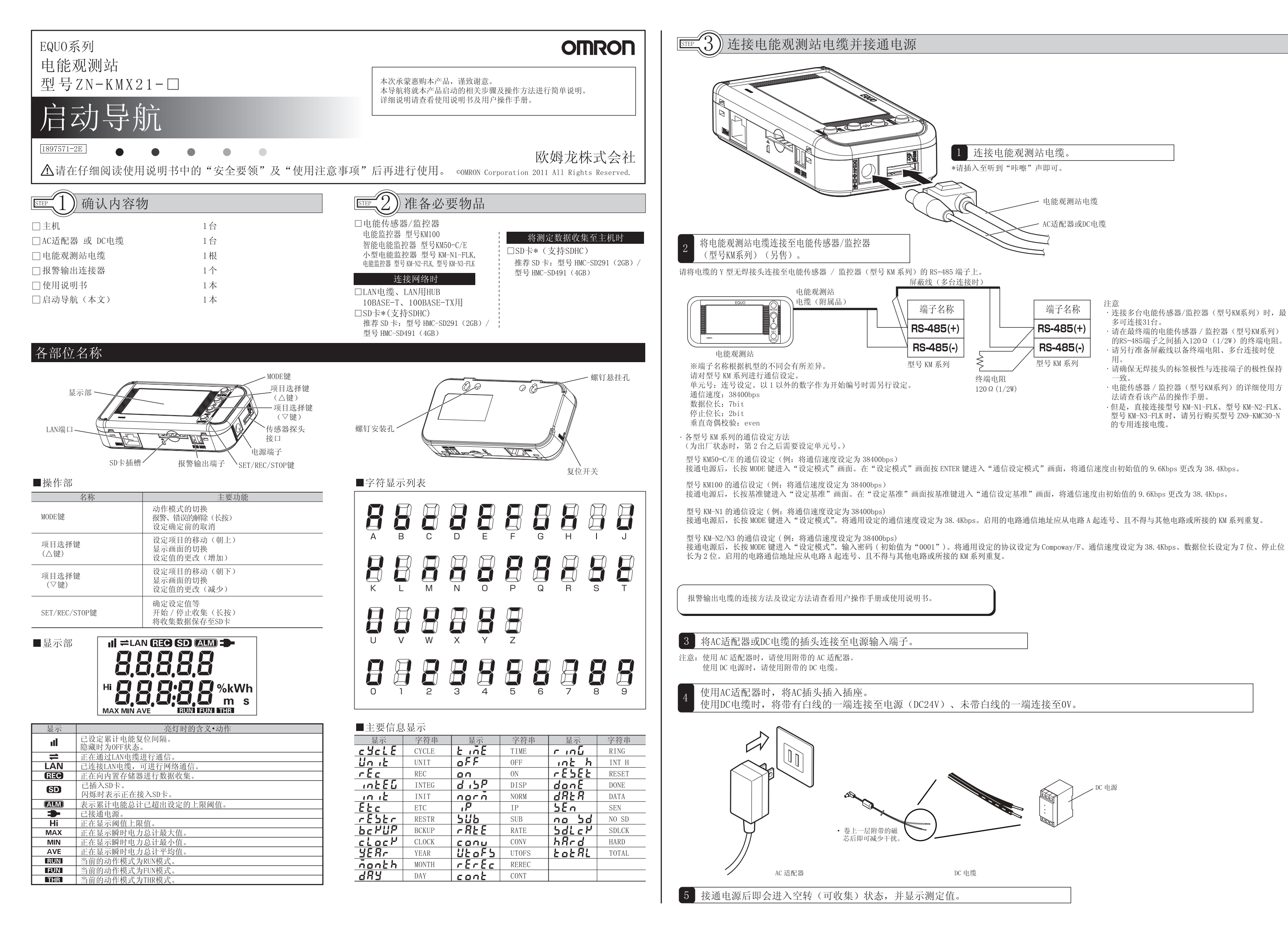

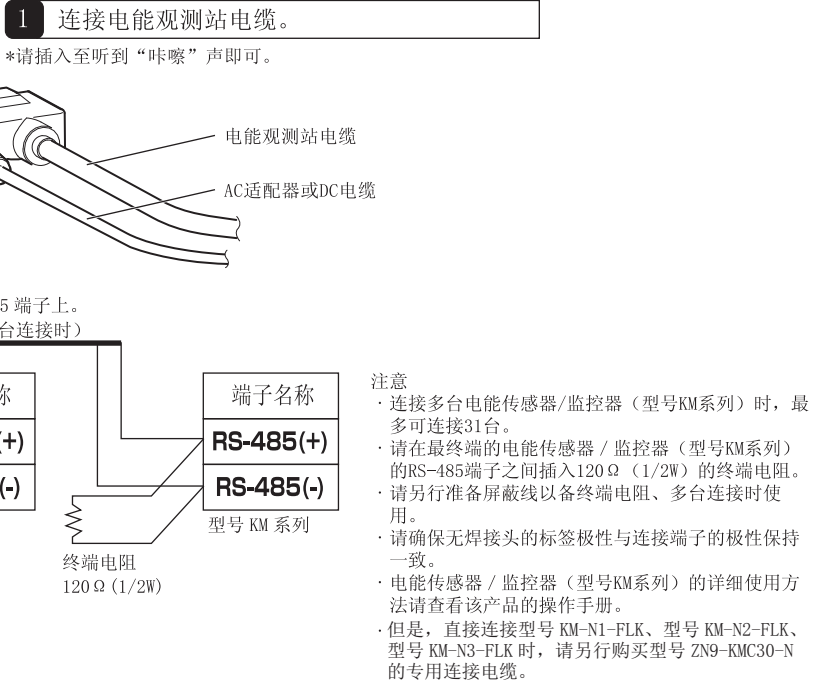

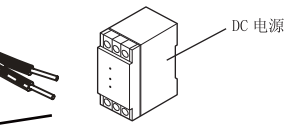

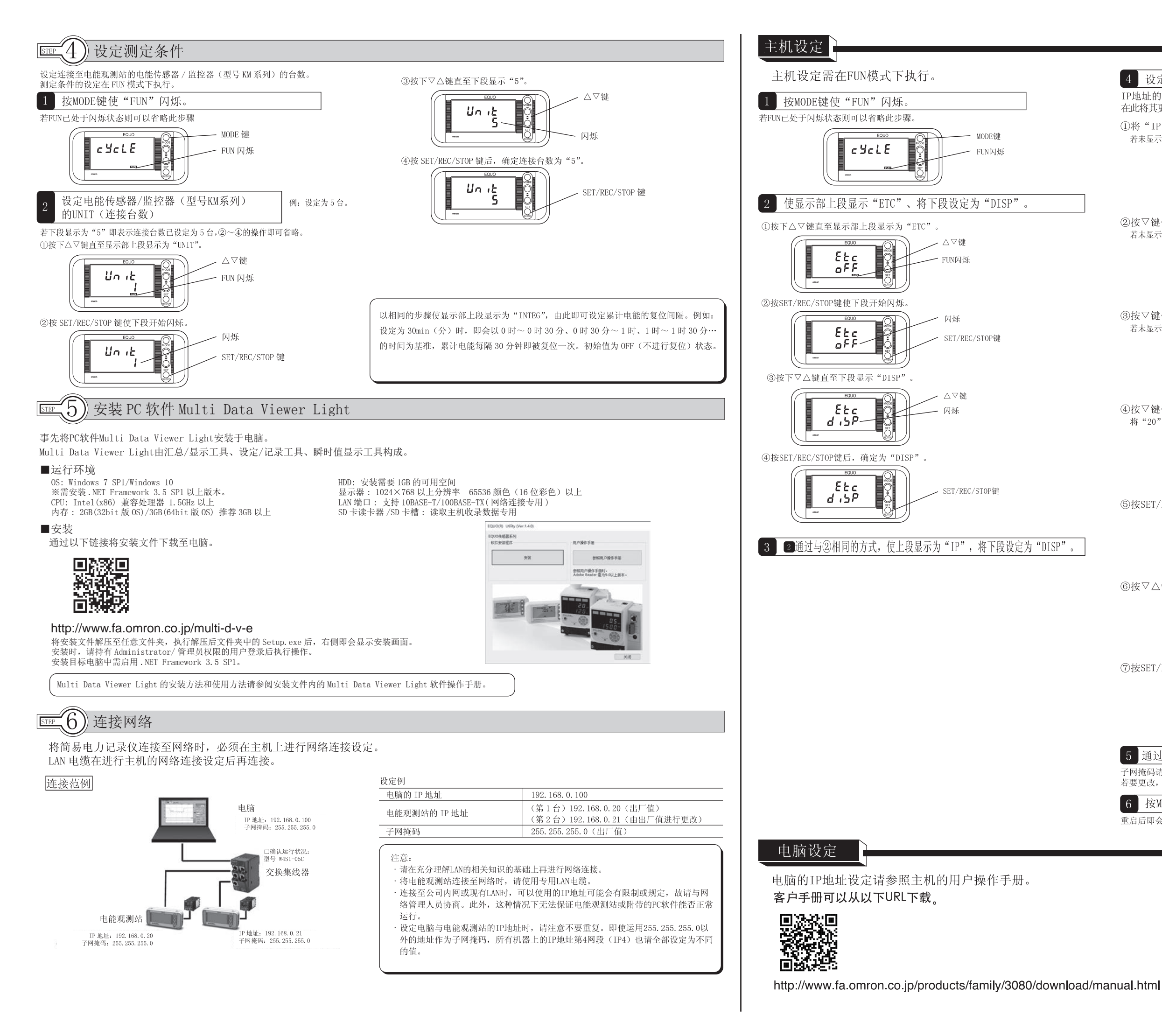

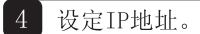

IP地址的出厂值为"192.168.0.20"。 在此将其更改为"192.168.0.21"。

①将"IP"确定为"DISP"后,按▽键使显示部显示为"IP 1"。 若未显示为192,则请参考后续的IP 4的修改事例修改数值。

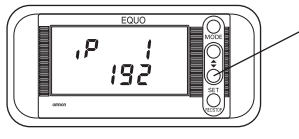

②按▽键使显示部显示为"IP 2"。 若未显示为168,则请参考后续的IP 4的修改事例修改数值。

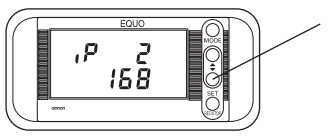

③按▽键使显示部显示为"IP 3"。 若未显示为0,则请参考后续的IP 4的修改事例修改数值。

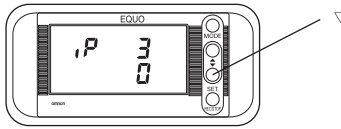

④按▽键使显示部显示为"IP 4"。 将"20"修改为"21"。

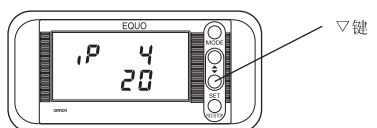

⑤按SET/REC/STOP键后下段的"20"即会闪烁。

⑥按▽△键将数值设定为"21"。

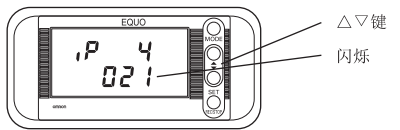

⑦按SET/REC/STOP键后,设定即被确定。

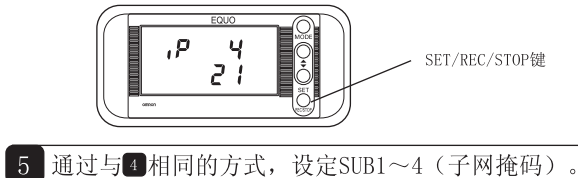

子网掩码请使用"255.255.255.0"(出厂值)。 若要更改,请向网络管理人进行确认,

6 按MODE键后即会重启。

重启后即会以新设定的IP地址进行作业。

#### 测定值可收集至电能观测站主机及电脑。

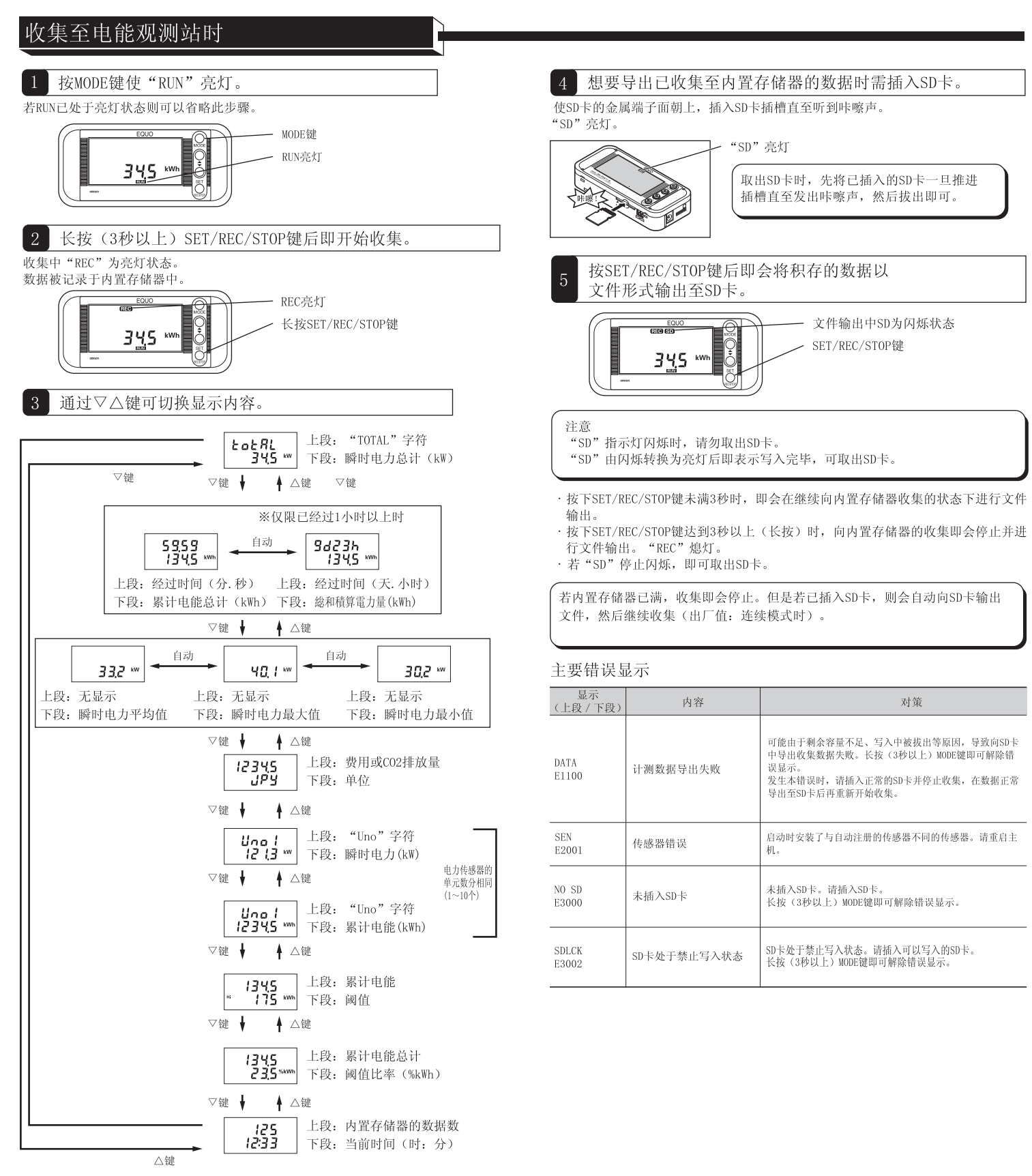

# 电能观测站设定项目列表 详细内容请查看用户操作手册。 二+ // +世 -+

| -49JTF13                            | ELL .  |         |                    |  |  |  |  |  |
|-------------------------------------|--------|---------|--------------------|--|--|--|--|--|
| 电能观测站上共有3种动作模式。<br>测定、收集均在RUN模式下执行。 |        |         |                    |  |  |  |  |  |
| 模式                                  | 名称     | 显示      | 说明                 |  |  |  |  |  |
| RUN                                 | 测定执行模式 | "RUN"亮灯 | 执行测定。              |  |  |  |  |  |
| FUN                                 | 功能设定模式 | "FUN"闪烁 | 设定各种参数。            |  |  |  |  |  |
| THR                                 | 阈值设定模式 | "THR"闪烁 | 执行报警输出相关的<br>条件设定。 |  |  |  |  |  |

### FUN模式

"SD" 亮灯

按SET/REC/STOP键后即会将积存的数据以

"SD"由闪烁转换为亮灯后即表示写入完毕,可取出SD卡。

文件形式输出至SD卡。

34,5 \*\*

"SD"指示灯闪烁时,请勿取出SD卡。

内容

是显示。

导出至SD卡后再重新开始的集。

未插入SD卡。请插入SD卡。

计测数据导出失败

传感器错误

未插入SD卡

SD卡处于禁止写入状态

行文件输出。"REC" 熄灯。

注意

输出。

取出SD卡时,先将已插入的SD卡一旦推进

文件输出中SD为闪烁状态

对策

可能由于剩余容量不足、写入中被拔出等原因, 导致向SD卡

户导出收集数据失败。长按(3秒以上)MODE键即可解除错

发生本错误时,请插入正常的SD卡并停止收集,在数据正常

启动时安装了与自动注册的传感器不同的传感器。请重启主

长按(3秒以上)MODE键即可解除错误显示。

SD卡处于禁止写入状态。请插入可以写入的SD卡。

长按(3秒以上)MODE键即可解除错误显示。

SET/REC/STOP键

插槽直至发出咔嚓声,然后拔出即可。

| FUN模式          | 下执行测          | 间定及收  | 集功能相关的设定。          |                                                                                                |  |
|----------------|---------------|-------|--------------------|------------------------------------------------------------------------------------------------|--|
| 显示项目           |               |       | 设定项目               | 内容                                                                                             |  |
| CYCLE          |               |       | 记录间隔               | 设定测定值的更新间隔。<br>1s(秒)/2s/5s/10s/20s/30s/1m(分)                                                   |  |
| UNIT           |               |       | 电能传感器 / 监控器<br>连接数 | 设定连接的电能传感器 / 监控器台数<br>1~31                                                                     |  |
| REC            |               |       | 记录模式               | 设定达到内置存储器上限时的动作。<br>CONT/RING                                                                  |  |
| INTEG          |               |       | 累计电能复位间隔           | 设定计测累计电能的时间间隔。<br>0FF/30m(分)/1h(时)/24h                                                         |  |
| INIT           |               |       | 还原至出厂值             | 长按 SET/REC/STOP 键后即开始初始化。显示 DONE 后,<br>通过 MODE 键切换动作模式即可复位并重启。                                 |  |
|                | RESTR         |       | 从SD卡读取设定数据。        | 长按 SET/REC/STOP 键后,即可将设定数据从 SD 卡<br>读入并设定至主机。显示 DONE 后,通过 MODE 键<br>切换动作模式即可复位并重启。             |  |
|                | BCKUP         |       | 将设定数据导<br>出至SD卡。   | 长按 SET/REC/STOP 键后,即可将设定数据保存至 SD 卡。                                                            |  |
|                |               | YEAR  | 年                  | 年的设定                                                                                           |  |
|                | CLOCK         | MONTH | 月                  | 月的设定                                                                                           |  |
|                | (DISP时)       | DAY   | 日                  | 目的设定                                                                                           |  |
|                |               | TIME  | 时:分                | 时分的设定                                                                                          |  |
| ETC<br>(DISP时) | IP<br>(DISP时) | IP    | $IP1 ~\sim~ IP4$   | IP 地址<br>0 ~ 255                                                                               |  |
|                |               | SUB   | SUB1 $\sim$ SUB4   | 子网掩码<br>0 ~ 255                                                                                |  |
|                | RATE          |       | 费用 /CO2 换算值设定      | 设定费用 /C02 换算值。<br>00.000 ~ 99.999                                                              |  |
|                | CONV          |       | 换算单位设定             | 设定费用 /CO2 换算值设定(RATE)的单位。<br>JPY(日元)/USD(美元)/EUR(欧元)/CNY(人民币)<br>/KRW(韩元)/CO2(每1kWh 的 CO2 排放量) |  |
|                | UTOFS         |       | 单元号偏移设定            | 设定所连接电能传感器/监控器的设定单元号的开始编号<br>例:想要将利用的单元号设定为No.10至No.15时,将本该<br>为10,而电能传感器/监控器连接(UNIT)的设定值则设    |  |
|                | REREC         |       | 启动时REC还原功能         | 设定收集中停电后、重启时是不开始收集、还是导出数据<br>OFF(不开始收集)/ON(导出数据后开始收集)                                          |  |

#### THR模式

在THR模式下设定报警输出相关的阈值。在RUN模式下执行测定时,若测定值超出 阈值上限设定值,那么报警输出端子则会进入ON状态,显示部的"ALM"开始亮灯。 (若设定为0,则不会执行报警输出)

| 显示项目  | 设定项目                | 内容                                                               | 出厂值  |
|-------|---------------------|------------------------------------------------------------------|------|
| INT H | kwh 以上的累计电<br>能阈值上限 | 测定累计电能高于设定的数值时"ALM"<br>即会亮灯、且报警输出进入 ON 状态。<br>0 kWh ~ 999999 kWh | OkWh |

项目的移动通过△▽键执行并通过SET/REC/STOP键确定。

# 收集至电脑时

使用 Station Utility,将通过网络连接的电能观测站的测定值收集至电脑。 收集方法请查看 Station Utility 用户操作手册。

- 动作模式通过MODE键进行切换。
- 由RUN模式切换为FUN模式时,需要按2次MODE键,其他则按1次。通过△▽键可以显示 详细面面。
- 正在向主机进行数据收集时,不可由RUN模式切换至其他模式。

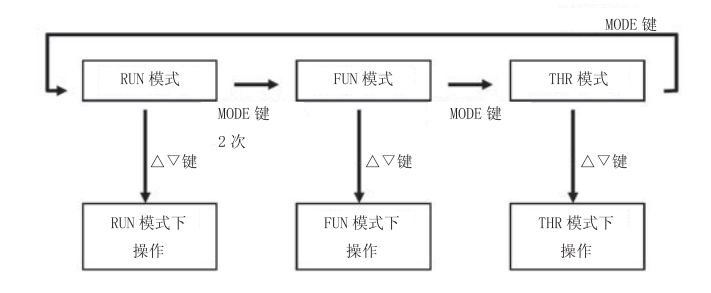

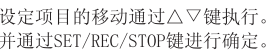

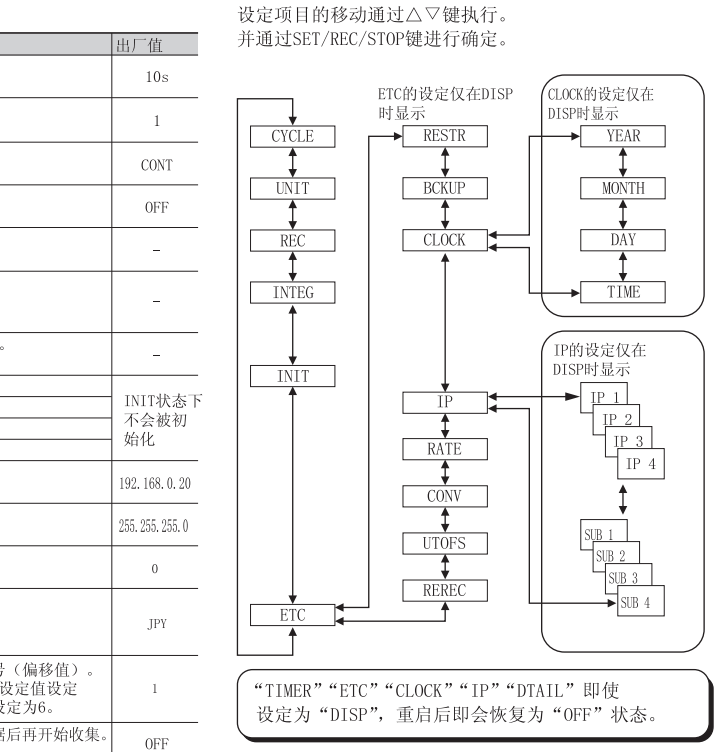

关于注册商标 ·Microsoft及Windows是美国微软公司在美国及其他各国的注册商标或商 标。 同时,所记载的公司名称、产品名称均为各公司的注册商标或商标。

## 

OMRON Corporation Industrial Automation Company Kyoto, JAPAN

Contact: www.ia.omron.com

Regional Headquarters OMRON EUROPE B.V. Wegalaan 67-69, 2132 JD Hoofddorp The Netherlands Tel: (31)2356-81-300/Fax: (31)2356-81-388

OMRON ELECTRONICS LLC 2895 Greenspoint Parkway, Suite 200 Hoffman Estates, IL 60169 U.S.A. Tel: (1) 847-843-7900/Fax: (1) 847-843-7787

OMRON ASIA PACIFIC PTE. LTD.OMRON (CHINA) CO., LTD.No. 438A Alexandra Road # 05-05/08 (Lobby 2),<br/>Alexandra Technopark,Room 2211, Bank of China Tower,<br/>200 Yin Cheng Zhong Road,<br/>PuDong New Area, Shanghai, 200120, China<br/>Tel: (86) 6835-3011/Fax: (85) 6835-2711Tel: (86) 21-5037-2222/Fax: (86) 21-5037-2200

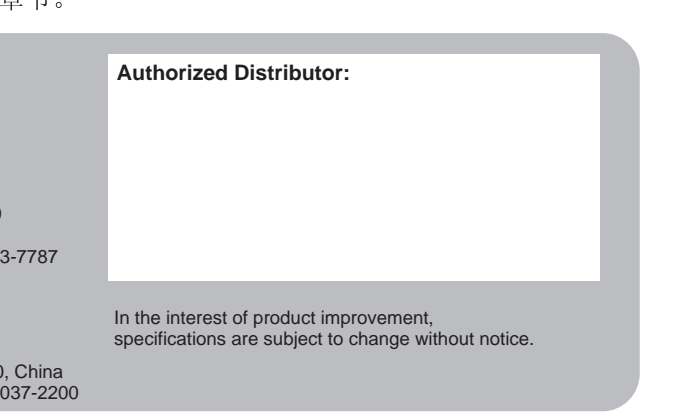